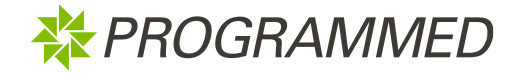

D365 Project

14 December 2022

**Prepared for:** 

Programmed`s Vendor Prepared by: D365 Training Team

programmed.com.au | Level 1, 333 Collins Street Melbourne VIC 3000

| Purpose:    | The purpose of this User Guide is to assist Vendor Administrators in logging into and using the Programmed Vendor Portal.                                                                                                    |
|-------------|----------------------------------------------------------------------------------------------------|
| Overview:   | <ul> <li>Once a company's pre-qualification has been approved, the Vendor Portal can be used to update and view:</li> <li>Company Details including any changes to bank details</li> <li>Company Documents</li> <li>Work Orders-Please refer to Using Programmed Vendor Portal To Manage Work Orders - User guide</li> <li>Financial Documents which includes submitting invoices</li> <li>Employee Information, including creating employee records and giving them access to the portal so that they can complete their Programmed induction and update any required qualifications or licenses</li> <li>Subcontractor Handbook</li> <li>If you are a vendor employee or technician, then please refer to the user-guide below on:</li> <li>Accessing the portal as a vendor employee and completing your induction-Using Programmed Vendor Portal as a Vendor Employee/Technician</li> </ul> |
| Assistance: | For any assistance, <ul> <li><u>PMS.Procurement@programmed.com.au</u></li> <li><u>VendorManagement@programmed.com.au</u> – PFM WA Vendors</li> </ul>                                                                                                    |

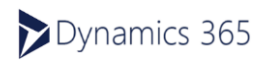

# Contents

| 1 | Acces  | sing the Portal                                                       | 4  |
|---|--------|-----------------------------------------------------------------------|----|
|   | 1.1 Lo | gin for the first time                                                | 4  |
|   | 1.1.1  | If you have a Non Microsoft Account                                   | 5  |
|   | 1.1.2  | If you have a Microsoft Account                                       | 7  |
|   | 1.1.3  | If you have a Organisation Account                                    | 8  |
|   | 1.2 Lo | gin After First Successful Attempt                                    | 9  |
| 2 | Update | e Company Details                                                     |    |
| 3 | Update | e Company Documents                                                   | 11 |
|   | 3.1 Vi | ew All Company Documents                                              | 11 |
|   | 3.2 U  | odate Qualifications/License                                          |    |
|   | 3.3 U  | odate Insurance Policies                                              | 13 |
| 4 | Upload | financial Documents                                                   | 14 |
| 5 | Manag  | e Relevant Employee Information and Access                            | 17 |
|   | 5.1 A  | dd Relevant Employee and Enable Portal Access                         | 17 |
|   | 5.2 A  | dd a New 3 <sup>rd</sup> Party Subcontractor and Enable Portal Access |    |
|   | 5.3 C  | onfirm Employee Access Type and Upload Their Qualification Evidences  |    |
|   | 5.4 R  | emove an Employee from the Vendor Portal                              | 20 |
| 6 | Troubl | eshooting                                                             | 21 |
|   | 6.1 W  | hen having issues with logging into the portal:                       | 21 |
|   | 6.1.1  | Do you have Multi-Factor Authentication? (Single Sign-On)             | 21 |
|   | 6.1.2  | Have You Referred to the Guides available to you?                     | 21 |
|   | 6.1.3  | If Using a Desktop, are you Using the Recommended Browser?            | 21 |
|   | 6.1.4  | IS a Phone Being Used?                                                |    |
|   | 6.1.5  | Is it a Shared Device or a Personalised Device?                       | 22 |
|   | 6.1.6  | Is the Browser History and Cache Cleared?                             |    |
|   | 6.1.7  | Is the correct Password being used for the Microsoft Account?         |    |
|   | 6.1.8  | Are Organisational Security Permissions restricting the POrtal?       | 23 |
|   | 6.1.9  | Initial Login Issues not Resolved by the Above?                       | 23 |
|   | 6.1.10 | Log in after the First Successful Login?                              |    |
|   | 6.2 Fo | or Vendor Admins                                                      |    |
|   | 6.2.1  | When managing Employee Profiles with Repeated Email IDs               | 23 |
|   | 6.2.2  | When managing Employee Profiles with Issues Accessing Inductions      | 23 |
|   | 6.2.3  | Errors Updating Certificates of Currency or Business Details          | 24 |
|   | 6.3 Fo | or Vendor Employees (Including Administrators):                       | 24 |
|   | 6.3.1  | Programmed Induction has Expired                                      | 24 |

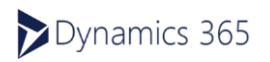

# 1 Accessing the Portal

You will have to log into the Programmed Vendor Portal as Vendor Admin to view and update Company details and documentation and add employees.

The steps below outline how to log into the Programmed Vendor Portal.

Please ensure that you use a **Google Chrome browser** to log into the portal. Other browsers may not display details/forms in the portal correctly.

### 1.1 Login for the first time

- 1. You will receive two (2) emails:
- ✓ Email 1: From Programmed with the information about the Programmed Vendor Portal. This email will be from: pms.procurement@programmed.com .au
- ✓ Email 2: From Microsoft Invitations on behalf of Programmed inviting you to authenticate your login. This email will also provide the link to the Vendor Portal. This email will be from: <u>invites@microsoft.com</u>

To create your login credentials, open up the email sent from Microsoft on behalf of Programmed:

#### 2. Click on Accept invitation

If your email account is associated with any of the following Microsoft accounts then go to section 1.1.2,

- ✓ @Hotmail.com
- ✓ @Live.com
- ✓ @Outlook.com
- ✓ @MSN.com
- ✓ @Microsoft.com

**Note:** This include all the other variations/domains such as .com.au or .com.nz etc

If not a Microsoft account, then go to section 1.1.1.

If using your organization domain related email account, go to section 1.1.3.

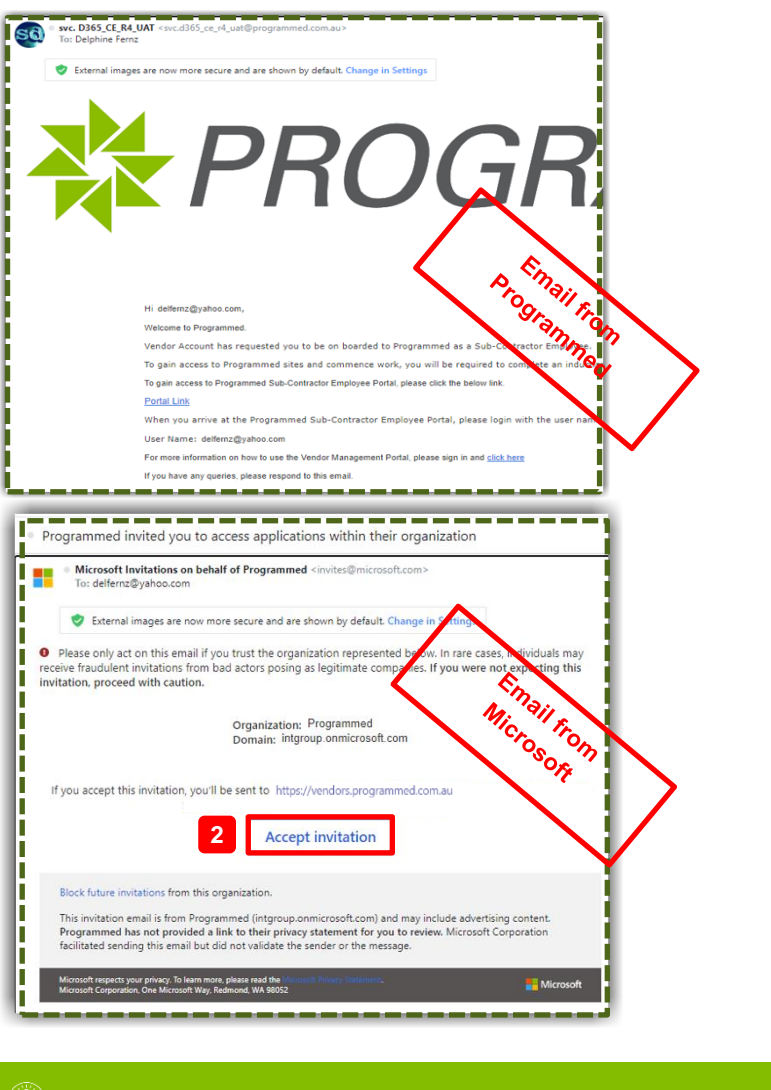

If you haven't received the email, please check your **Junk/Spam** folder in your mailbox. If the issue persists, please contact Programmed to help you.

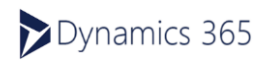

🗱 PROGRAMMED

#### 1.1.1 IF YOU HAVE A NON MICROSOFT ACCOUNT

To login to the Programmed Vendor Portal: Click on the <u>Accept invitation</u> button, you have received from Microsoft (*invites@microsoft.com*) on behalf of Programmed. Follow the steps and the associated screenshots below.

- 1. Click **Next** (screen shot 1)
- 2. Create a new password and click Next
- 3. Microsoft will send a **security code** to your email, that you are using to authenticate. Enter the **Code** to verify your email
- 4. Click Next
- 5. Enter the characters or follow instructions to complete puzzles as required.
- 6. Click Next
- 7. Click Looks good!
- 8. Select Yes to stay signed in
- 9. Review the permissions and click Accept to proceed

| Microsoft                                           | ← delfernz@yahoo.com                               |
|-----------------------------------------------------|----------------------------------------------------|
| Create account                                      | <b>Create a password</b>                           |
| Looks like you don't have an account with us. We'll | Enter the password you would like to use with your |
| create one for you using delfernz@yahoo.com.        | account.                                           |
| 1                                                   | Create password I                                  |
| Next                                                | Show password Next                                 |

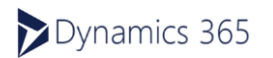

Microsoft ← delfernz@yahoo.com Verify your email address Verify email Microsoft account team To: delfernz@yahoo.com Enter the code we sent to delfernz@yahoo.com. If you didn't get the email, check your junk folder or try again. Microsoft account Enter code Verify your email address I would like information, tips, and offers about To finish setting up your Microsoft account, we just need to make sure this email address is yours. 3 Microsoft products and services. To verify your email address use this security code 2044 Choosing Next means that you agree to the Microsoft Services Agreement and privacy and cookies statement. If you didn't request this code, you can safely ignore this email. Someone else might have typed your email address by mistake 4 Next Thanks The Microsoft account team Microsoft Microsoft ← delfernz@yahoo.com delfernz@vahoo.com Create account Is your security info still Before proceeding, we need to make sure a real person is creating this account. accurate? We just want to make sure this security info is up-to-New PHONRYMMA date, so we can use it to verify your identity or alert you if there's ever a problem with your account. Audio 5 delfernz@yahoo.com I don't have any of these 7 6 Update now Looks an Microsoft delfernz@yahoo.com Microsoft Review permissions delfernz@yahoo.com Nogrammed intgroup.onm Stay signed in? This resource is not shared by Microsoft. The organization Programmed would like to: Stay signed in so you don't have to sign in again Sign you in next time. Read your name, email address, and photo You should only accept if you trust Programmed. By acceptin you allow this organization to access and process your data create, control, and administer an account according to their privacy statement for you to review. Programmed may log information about your access. You can ensove these Don't show this again 8 microsoft.com/ Yes In No q

**RESULT:** Your login credentials have been created to log into the Programmed Vendor Portal. You will now be directed to the Vendor Portal. Remember to save the Programmed Vendor Portal as a Favourite in your browser using Google Chrome.

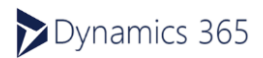

\* PROGRAMMED

NROGRAMMED

#### 1.1.2 IF YOU HAVE A MICROSOFT ACCOUNT

To login to the Programmed Vendor Portal: Click on the <u>Accept invitation</u> button, you have received from Microsoft (<u>invites@microsoft.com</u>) on behalf of Programmed. Follow the steps and the associated screenshots below.

- 1. Enter the password relating to your email account and click Sign in
- 2. Click Yes
- 3. Review the permissions and click Accept to proceed

| Inicrosoft                                                                                                    | Microsoft                                         |
|----------------------------------------------------------------------------------------------------|---------------------------------------------------|
| johnsmithUAT@outlook.com                                                                                                    | johnsmithuat@outlook.com                          |
| Enter password                                                                                                    | Stay signed in?                                   |
| Password                                                                                                    | Stay signed in so you don't have to sign in again |
| Forgot password?                                                                                                    | liex une.                                         |
| Sign in with a different Microsoft account                                                                                                    | Don't show this again                             |
| Sign in                                                                                                    | No Yes                                            |
|                                                                                                    |                                                   |
|                                                                                                    |                                                   |
| Microsoft                                                                                                    |                                                   |
| nnsnithuat@outlook.com                                                                                                    |                                                   |
| eview permissions                                                                                                    |                                                   |
| Programmed intgroup.onmicrosoft.com                                                                                                    |                                                   |
| is resource is not shared by Microsoft.                                                                                                    |                                                   |
| e organization Programmed would like to:                                                                                                    |                                                   |
| Sign you in<br>Read your name, email address, and photo                                                                                                    |                                                   |
| u should only accept if you trust Programmed. By accepting,<br>u allow this organization to access and process your data to                                                                                                    |                                                   |
| tele, control, and administer an account according to their<br>lices. Programmed has not provided a link to their<br>waxy statement for you to review. Programmed may log<br>primition about you to an eremower these                                                                                                    |                                                   |
| de, contro, ano daminaise en accionta accionta accionto accionto puer<br>lesso sensitivos en ante provideda ella histo tabela<br>estas dansitostas telesostes, horos anternove these<br>ps://myapps.microsoft.com/nitgroup.onmicrosoft.com                                                                                                    |                                                   |
| Exception of the net provided a link to their     support and the net provided a link to their     support and the net provided a link to their     support and the net provided a link to their     support and the net provided a link to their     support and the net provided a link to their     support and the net provided a link to the net     address and the net provided a link to the net provided a link tot to the net provided a link to the net provided a link tot to t |                                                   |

browser using Google Chrome.

#### 1.1.3 IF YOU HAVE A ORGANISATION ACCOUNT

To login to the Programmed Vendor Portal: Click on the <u>Accept invitation</u> button, you have received from Microsoft (<u>invites@microsoft.com</u>) on behalf of Programmed. Follow the steps and the associated screenshots below.

- 1. Enter the password relating to your company email account and click Sign in
- 2. Click Yes
- 3. Review the permissions and click Accept to proceed.

|                                                                                                    | Microsoft                                         |
|----------------------------------------------------------------------------------------------------|---------------------------------------------------|
| johnsmith@electricals.com.au                                                                                                    | johnsmith@electricals.com.au                      |
| Enter password                                                                                                    | Stay signed in?                                   |
| Password                                                                                                    | Stay signed in so you don't have to sign in again |
| Forgot password?                                                                                                    | next time.                                        |
| Sign in with a different Microsoft account                                                                                                    | Don't show this again                             |
|                                                                                                    |                                                   |
| Sign in                                                                                                    | No Yes                                            |
|                                                                                                    |                                                   |
|                                                                                                    |                                                   |
| iohnsmith@electricals.com.au                                                                                                    |                                                   |
| Review permissions  Programmed ingroup contractor to the  This resource is not shared by Microsoft.  The organization Programmed would like to:  Sign you in  Sign you in  Sign you on  Control of the organization to access and process your data to policie. Programmed has not provided a link to their policie. Programmed has not provided a link to their policie. Programmed has not provided a link to their policie. Programmed has not provided a link to their policie. Programmed has not provided a link to the proves statement for you to refere. Nogularmed final hay log permissions at  http://mysps.microsoft.com/integroup.microsoft.com |                                                   |

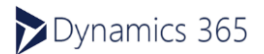

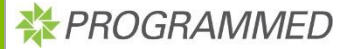

# 1.2 Login After First Successful Attempt

After you have completed the authentication setup process, you can then continue to log into the Programmed Vendor Portal when required:

- 1. Click on the hyperlink: (https://vendors.programmed.com.au) you received from Microsoft Invitations in section 1.1
- 2. Click on Sign in with Microsoft
- 3. Enter **your email as the username** and click **Next**

**Note:** This is the email you used in <u>section</u> <u>1.1(Login for the first time)</u>

4. Enter the password relating to your email account and click **Sign in** 

**RESULT:** You have now logged into the Programmed Vendor Portal. Remember to save the Programmed Vendor Portal as a Favourite in your browser using Google Chrome.

| 100             | /                                                                                                    |
|-----------------|----------------------------------------------------------------------------------------------------|
| Pr              | ogrammed invited you to access applications within their organization                                                                                                    |
|                 | Microsoft Invitations on behalf of Programmed <invites@microsoft.co delfenz@yahoo.com<="" th="" to:=""></invites@microsoft.co>                                                                                                    |
|                 | External images are now more secure and are shown by default. Changes, Settings                                                                                                    |
| 0<br>rec<br>inv | Please only act on this email if you trust the organization represented below. In the cases, index pais may one<br>ever fraudulent invitations from bad actors posing as legitimate companies. If you we not expects, this to<br>itation, proceed with caution.                                       |
|                 | Organization: Programmed<br>Domain: intgroup onmicrosoft.com                                                                                                    |
| 1               | / you accept this invitation, you'll be sent to https://vendors.programmed.com.au                                                                                                    |
|                 | Accept invitation                                                                                                    |
|                 | Block future invitations from this organization.                                                                                                    |
|                 | This invitation email is from Programmed (intgroup onmicrosoft.com) and may include advertising content.<br>Programmed has not provided a link to their privacy statement for you to review. Microsoft Corporation<br>facilitated sensing this email but of in or validate the sender or the message. |
| Ì.              | Microsoft respects your privacy. To learn more, please read the Microsoft Reportion, One Microsoft Ray, Relensed, MX 9052                                                                                                    |
| í               |                                                                                                    |
| The<br>Sig      | tacess your account?                                                                                                    |
| Sigr            | Hin options<br>Back Next                                                                                                    |
|                 | Microsoft                                                                                                    |
|                 | Enter password                                                                                                    |
|                 | assword                                                                                                    |
|                 | Forgot password?                                                                                                    |
|                 | Sign in with a different Microsoft account                                                                                                    |

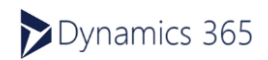

🗱 PROGRAMMED

# 2 Update Company Details

You can update your organisation's bank details, address and contact details. Some changes which are made will need to be reviewed and approved by Programmed.

**Note:** The document should be an official document such as a bank slip which displays the BSB and account number, company name and address.

To update Company Details: Programmed Vendor Portal Welcome Joanne Bloggs to the Rock Computer Parts Pvt Itd Vendor Administration Portal 1. On the Vendor Portal home page, ou can use this portal to maintain your company details, documents and employee information click on Company Details 2. Click on Edit Information 3. Enter/Edit the required information rtain details cannot be changed and you will (1) If you have updated the **Bank** Account Name, BSB and Account Number Details then, please attach evidence (such a bank deposit slip) in the od. Company Document section, which Edit Information 2 clearly shows the Account Name, **BSB** and Account Number. Company details edit form 3 ading Name outer Perts Pvt Itd 4. Click on Save and Complete 5. Click on Return to Start 0412000000 **RESULT:** The relevant changes to Registered Address Company Details have been saved 333 Co and submitted. Address 1: Suite/Uni To come back to the Vendor Portal home page, click on the Home button lead Office in the top menu. (1) If the bank details are being updated, the contact nominated as the Director in this account will be notified via email of the requested change. 5

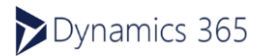

# 3 Update Company Documents

The documents submitted during and after the Pre-Qualification process are visible here. Your organisation can submit additional documents which may be required as evidence, such as new insurance certificates or documentary evidence for new bank details updated in the Company Details section.

### 3.1 View All Company Documents

To view submitted Company Document:

- 3. On the Vendor Portal home page, click on **Company Documents**
- 4. Click on View Details
- 5. Click on the document **Name**, to download the file
- 6. At the bottom left of your Chrome browser, click on the file to open.

**RESULT:** The document is now downloaded and viewable.

|                                                                         |                                                                                              | Comp<br>Compar                           | any Details<br>ly Documents |          |             |   |
|-------------------------------------------------------------------------|----------------------------------------------------------------------------------------------|------------------------------------------|-----------------------------|----------|-------------|---|
|                                                                         |                                                                                              |                                          |                             | _        |             |   |
| Company Do                                                              | cuments                                                                                      |                                          |                             |          |             |   |
| eas find ballour a list of the design                                   | ets unioadad in unor Pra-Dualification Oceania                                               | uin Charleform nage in the               | iate any of these dos-      |          |             |   |
| ase find berow a rist of the docume<br>ase contact the Programmed Procu | nts uproated in your Pre-Qualification Quastion<br>rement Team at pms.procurement@programmer | terre, shourd you need to up<br>d.com.eu | oate any or these documents |          |             |   |
| torical                                                                 |                                                                                              |                                          |                             |          |             |   |
| permittion                                                              | Document Time                                                                                | Approval                                 | Created On 🛓                |          |             |   |
| 014001 Certificate                                                      | EQBP ISO14001                                                                                | Approved                                 | 06/07/2020 07:25 PM         |          |             |   |
| cing Schedule                                                           | PMSL Price List                                                                              | Approved                                 | 06/07/2020 08:41 PM         |          |             |   |
| ectrical Licence Test Case                                              | Trade Qualifications                                                                         | Approved                                 | 06/07/2020 04:24 PM         | <b>~</b> |             |   |
| urance Certificate                                                      | Insurance                                                                                    | Approved                                 | 17/08/2020 09:48 AM         | <b>V</b> |             |   |
| urance Certificate                                                      | Insurance                                                                                    | Approved                                 | 17/08/2020 09:47 AM         | <b>•</b> |             |   |
| surance Certificate                                                     | Insurance                                                                                    | Approved                                 | 17/08/2020 09:48 AM         | <b>•</b> |             |   |
| surance Certificate                                                     | Insurance                                                                                    | Approved                                 | 17/08/2020 09:39 AM         |          |             |   |
| rent                                                                    | Add                                                                                          | Mew Qualifications License               | Add/View Insurance Pol      |          |             |   |
|                                                                         | _                                                                                            | Anner                                    |                             |          |             |   |
| scription                                                               | Document Type                                                                                | Status                                   | Created On 🗍                | _ /**    | View detail | s |
| lice Check Certificate                                                  | Trade Qualifications                                                                         | Approved                                 | 12/08/2020 05:15 PM         |          |             |   |
|                                                                         | Insurance                                                                                    | Approved                                 | 31/07/2020 03:05 PM         | ▼        |             |   |
|                                                                         |                                                                                              |                                          |                             |          |             |   |
| etum To Stert                                                           |                                                                                              |                                          |                             |          |             |   |
| _                                                                       |                                                                                              |                                          |                             |          |             |   |
| Sha                                                                     | arenoint Docur                                                                               | nents                                    |                             |          |             |   |
| 316                                                                     |                                                                                              | nonta                                    |                             | - 1      |             |   |
|                                                                         |                                                                                              |                                          | 14.00                       |          |             |   |
| Na                                                                      | ame 🕇 👘 👘                                                                                    |                                          | Modified                    |          |             |   |
|                                                                         |                                                                                              |                                          |                             |          |             |   |

### 3.2 Update Qualifications/License

To update Qualifications and License:

- In the Company Documents page, click on Add/View Qualifications License
- 2. Click on Add Qualification/License

**RESULT:** The Vendor Account- Trade Qualifications And Licensing Form will appear.

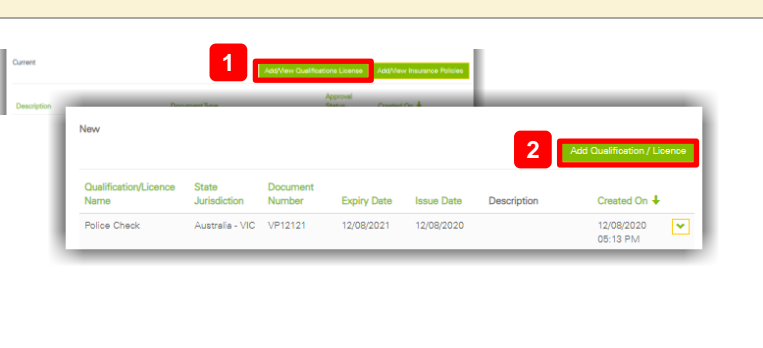

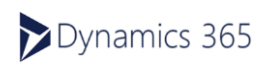

🗱 PROGRAMMED

| 3.  | Complete the following fields:        | Vendor Account - Trade Qualifications And                                             |
|-----|---------------------------------------|---------------------------------------------------------------------------------------|
|     | Qualifications Name, Evidence         | Licensing Form                                                                        |
|     | Type, Issuer, Issue Date, State       | Contractions from Lance Care Index                                                    |
|     | Jurisdiction, Document Number         |                                                                                       |
|     | and Expiry Date                       | Exidence Type                                                                         |
| 4.  | Click on Save and Next                | Issuar Document Number                                                                |
| 5.  | Click on Add Qualification /          | lasue Date Epity Date                                                                 |
|     | License                               |                                                                                       |
| 6.  | Enter a <b>Description</b>            | 5                                                                                     |
| 7.  | Click Choose File, and select the     | Add Qualification / Licence                                                           |
|     | file you want to upload on your       | <b>5</b> 10                                                                           |
|     | computer and click Open (.txt,.       |                                                                                       |
|     | docx, .xls, .xlsx, .pdf, .jpg, .png). | 6 Description *                                                                       |
| 8.  | Click on Submit                       | Disans attach a filo 1148 (1924/B) or loss                                            |
| 9.  | Click on Save and Complete            | The following types of files can be uploadedtxt, .docx, .xls, .xlsx, .pdf, .jpg, .png |
| 10. | Click on Return to Start              |                                                                                       |
| RE  | SULT: The Qualification/License       |                                                                                       |
| has | been uploaded and will be             | Attach a file * 7 Choose File No file chosen                                          |
| rev | iewed and approved by                 |                                                                                       |
| Pro | grammed.                              | Submit 8                                                                              |
|     |                                       |                                                                                       |
|     |                                       |                                                                                       |
|     | When the company licence is due       | Save and Complete Return to Start                                                     |
| to  | expire, it will send an automatic     |                                                                                       |
| en  | nail to the vendor administrator      | Return to Stert                                                                       |
| rec | questing the updated information.     |                                                                                       |
|     |                                       |                                                                                       |

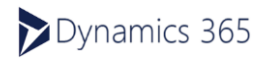

### 3.3 Update Insurance Policies

To update Insurance Policies:

- In the Company Documents page, click on Add/View Insurance Policies
- 2. Click on Add an Insurance Policy
- 3. Complete the following fields: Insurance Policy Type, Coverage Amount, Policy Number, Expiry Date, Insurer Name
- 4. Click on Save and Next
- 5. Click on Attach Evidence
- 6. Enter a **Description**
- Click Choose File and select the file you want to upload on your computer and click Open (.txt, .docx, .xls, .xlsx, .pdf, .jpg, .png).
- 8. Click on Submit
- 9. Click on Save and Complete
- 10. Click on Return to Start

**RESULT:** The **Insurance Policy** has been uploaded and will be reviewed and approved by Programmed.

When the insurance policies is due to expire, it will send an automatic email to the vendor administrator requesting the updated information.

| rent                                                                                                    |                                               |             | Add/View       | Qualifications  | <b>1</b> Add            | Wiew Insurance Polic  |
|----------------------------------------------------------------------------------------------------|-----------------------------------------------|-------------|----------------|-----------------|-------------------------|-----------------------|
| e New                                                                                                    |                                               | _           | _              | Approv          | 2                       | dd an Insurance Polic |
| Insurance Policy<br>Type Other                                                                                                    | Insurer Name                                  | Policy 1    | lumber         | Expiry Date     | Coverage<br>Description | Created On<br>↓       |
| endor Accour                                                                                                    | it - Insuran                                  | ice l       | Polici         | es Fo           | rm                      | 3                     |
| nsurance Policy Type *                                                                                                    |                                               | H           | 'Other' please | provide detail: | s of the policy ty      | pe                    |
| Coverage Amount *                                                                                                    |                                               | P           | olicy Number * | •               |                         |                       |
| Expiry Date *                                                                                                    | =                                             |             | nsurer Name *  |                 |                         |                       |
|                                                                                                    |                                               |             |                |                 |                         |                       |
| Create                                                                                                    |                                               |             |                |                 |                         |                       |
| Create                                                                                                    |                                               |             |                |                 |                         |                       |
| Create Description * Please attach a file 1MB (10 The following types of files                                                                       | 24KB) or less<br>cen be uploededtxt, .d       | locx, .xls, | .xlsx, .pdf, . | jpg, .png       |                         |                       |
| Create Description * Please attach a file 1MB (10 The following types of files                                                                       | 124KB) or less<br>cen be uploededtxt, .d      | locx, .xls, | .xlsx, .pdf, . | jpg, .png       |                         |                       |
| Create Description * Please attach a file 1MB (10 The following types of files Attach a file * Choose File No file chose                             | 24KB) or less<br>can be uploadedtxt, .d       | locx, .xls, | .xisx, .pdf, . | jpgpng          |                         |                       |
| Create Description * Please attach a file 1 MB (10 The following types of files Attach a file * Choose File No file chose Submit: 8                  | 24KB) or less<br>can be uploadedtxt, .d<br>an | locx, .xis, | .xisx, .pdf, . | jpgpng          |                         |                       |
| Create Description * Please attach a file 1MB (10 The following types of files Attach a file * Choose File No file chose Submit: 8 Save and Complete | 24KB) or less<br>can be uploadedtxt, .d<br>an | ocx, xis,   | xlex, .pdf, .  | jpg. :png       |                         |                       |

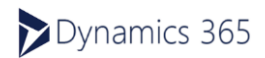

🗱 PROGRAMMED

# 4 Upload Financial Documents

In the Vendor Portal, you can upload financial documents such as Invoices and Credit Notes. This feature will only be available for Programmed Entities connected to Dynamics 365 FinOps.

To upload financial documents in the Vendor Portal:

1. On the Vendor Portal home page, click **Financial Documents** 

**RESULT:** Your My Invoice Dashboard displays. You will be able to see the AP status of any invoices ever submitted.

# This data is refreshed periodically throughout the working day.

The information displayed reflects what values AP have entered against your invoice. It **could be different** to the information that was included at invoice submission (e.g.: PO updated after instructions from Branch staff, incorrect GST value updated etc.).

- 2. Click Upload Invoice
- 3. Click Upload New Invoice

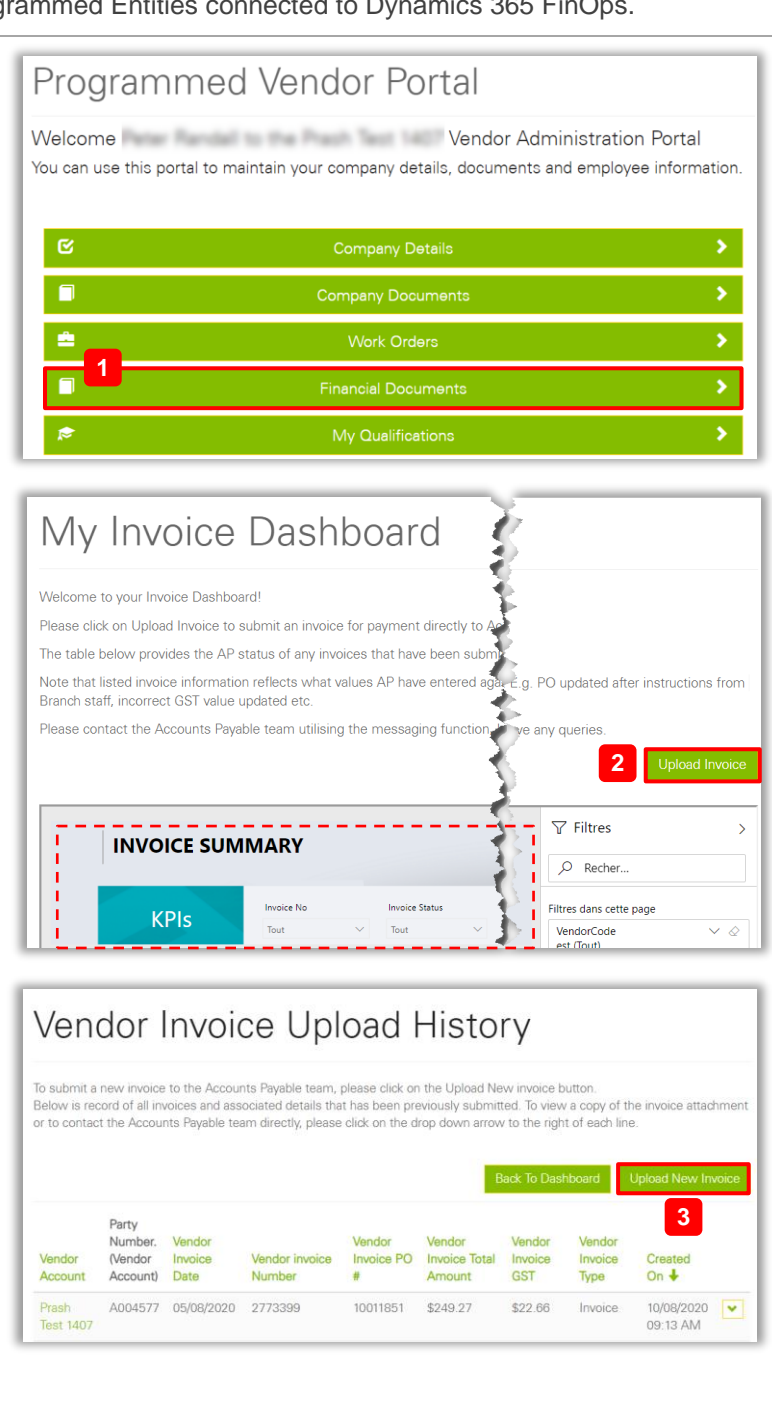

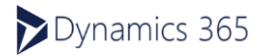

🗱 PROGRAMMED

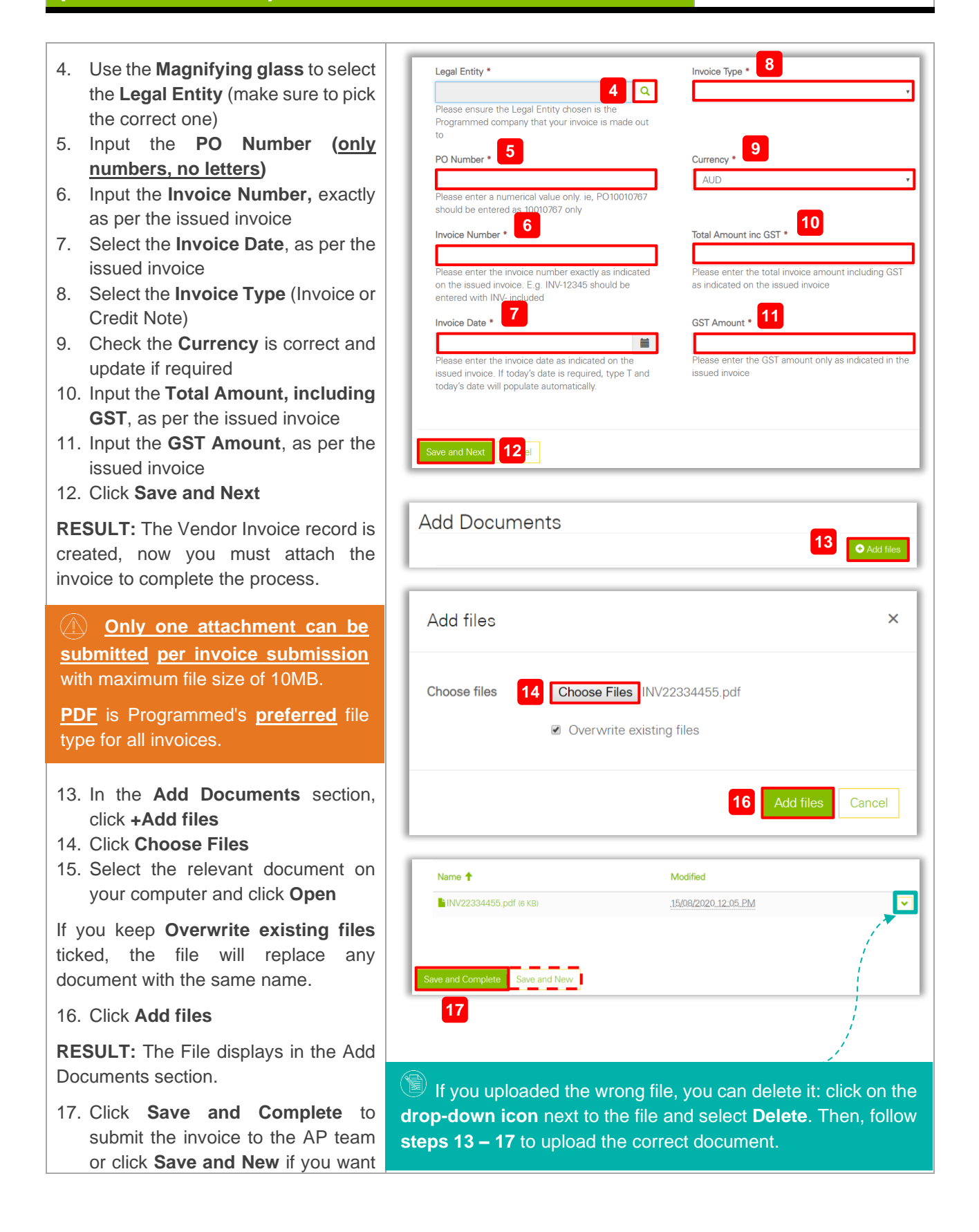

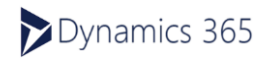

|                                                                                                    | I                                                                                                    |                                                               |                                                    |   |                                                            |                                              |                                                          | - |
|----------------------------------------------------------------------------------------------------|----------------------------------------------------------------------------------------------------|---------------------------------------------------------------|----------------------------------------------------|---|------------------------------------------------------------|----------------------------------------------|----------------------------------------------------------|---|
| to add an additional invoice / credit note.                                                                                                    |                                                                                                    |                                                               |                                                    |   |                                                            |                                              |                                                          |   |
| <b>RESULT:</b> Once submitted, a confirmation will be sent to your registered email address.                                                                                                    |                                                                                                    |                                                               |                                                    |   |                                                            |                                              |                                                          |   |
| <ul> <li>If you want to see the details of any invoice you submitted, you can use the View Details tab in the Vendor Invoice Upload History screen:</li> <li>1. Next to the invoice you want to see the details for, click the drop-down</li> </ul>                                                              | Vendor Account<br>Prash Test 1407<br>Prash Test 1407                                                                                                    | Party<br>Number.<br>(Vendor<br>Account)<br>A004577<br>A004577 | Vendor Invoice<br>Date<br>03/08/2020<br>02/08/2020 |   | Vendor Invoice GST<br>\$15.00<br>\$30.00                   | Vendor Invoice<br>Type<br>Invoice<br>Invoice | Created On<br>19/08/2020<br>View Details<br>Send Message |   |
| <ul><li>arrow at the right of the line</li><li>2. Select View details</li></ul>                                                                                                    | View details     Legal Entity     PPSA                                                                                                    |                                                               |                                                    |   | Invoice Type                                               |                                              | ×                                                        |   |
| <b>RESULT:</b> You will be able to see more details of the invoice and a preview of the document previously uploaded.                                                                                                    | PPSA<br>PO Number<br>10011884<br>Invoice Numt<br>SIT043A_TC2                                                                                                    | oer<br>01 BF                                                  |                                                    | _ | Invoice<br>Currency<br>AUD<br>Total Amount inc<br>\$165.00 | GST                                          |                                                          |   |
| If you need to contact the AP team, you can use the messaging tab in the Vendor Invoice Upload History screen:                                                                                                    | Vendor Account<br>Prash Test 1407                                                                                                    | Party<br>Number.<br>(Vendor<br>Account)                       | Vendor Invoice<br>Date<br>03/08/2020               |   | Vendor Invoice GST<br>\$15.00                              | Vendor Invoice<br>Type                       | Created On<br>↓ 1<br>19/08/2020 ■                        |   |
| 1. Next to the invoice you have a<br>query for, click the <b>drop-down</b>                                                                                                    | Prash Test 1407                                                                                                    | A004577                                                       | 02/08/2020                                         |   | \$30.00                                                    | Invoice 2                                    | View Details<br>Send Message                             |   |
|                                                                                                    |                                                                                                    |                                                               |                                                    |   |                                                            |                                              |                                                          |   |
| <ul> <li>arrow at the right of the line</li> <li>2. Select Send Message</li> <li>3. Verify the Legal Entity you want to contact is correct</li> <li>4. Enter a message with your contact details</li> <li>5. Click on Send Message</li> </ul>                                                                    | Send Message Clegal Entity PPSA To Email psaccountspaya Message                                                                                                    | blete@programme                                               | id.com.au                                          |   |                                                            | × Q                                          |                                                          |   |
| <ul> <li>arrow at the right of the line</li> <li>2. Select Send Message</li> <li>3. Verify the Legal Entity you want to contact is correct</li> <li>4. Enter a message with your contact details</li> <li>5. Click on Send Message</li> <li>RESULT: The message will be sent to the relevant AP team.</li> </ul> | Send Message Clegal Entity PPSA To Email ppsaccountspaya Message Clegat Message Clegat Message C | 5                                                             | ad.com.au                                          |   |                                                            | × Q                                          |                                                          |   |

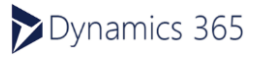

**\***PROGRAMMED

This document is UNCONTROLLED when printed. The most recent version is available from the SharePoint Portal.

### VOB – Using Programmed Vendor Portal (Vendor Admin) – User Guide

# 5 Manage Relevant Employee Information and Access

#### 5.1 Add Relevant Employee and Enable Portal Access

- On the Vendor Portal home page, click on Employee/ 3<sup>rd</sup> Party Subcontractor Information
- 2. Click on Add New Employee
- Fill in the mandatory fields (indicated with a \*)
- 4. Select the relevant portal access level

The access options available here can be used as the following:

- Enable as Financial User: gives employee the access to uploading invoices
- Enable as Technician: Used to be Enable as Employee
- Enable as Dispatcher: gives the employee access to allocating the Work Orders across the technicians

**RESULT:** The employee will be created and displayed on the Employee Summary page.

 Repeat the steps according to the number of employees you want to add.

Once add the employee, an invitation will be sent to the employee automatically. The invited employees will be able to edit their contact details, complete the Programmed Induction, get their Programmed Induction Card, update their Qualifications and review the Programmed Handbook and Policies Procedures.

| rogrammed vendor ro                                                                                                    | ortal                                        |                 |
|----------------------------------------------------------------------------------------------------|----------------------------------------------|-----------------|
| elcome Vendor Admin to the Kim Riley -                                                                                        | est Vendor Administration Portal             |                 |
| can use this portal to maintain your company d                                                                                | tails, documents and employee information.   |                 |
|                                                                                                    |                                              |                 |
| C<br>۲                                                                                                    | Company Details                              |                 |
|                                                                                                    | Company Documents                            |                 |
| <b>≜</b>                                                                                                    | Work Orders                                  |                 |
|                                                                                                    | Financial Documents                          |                 |
| 1                                                                                                    | Questionnaire                                |                 |
|                                                                                                    | Employee/3rd Party Subcontractor Information |                 |
| 7                                                                                                    | Subontractor Handbook                        |                 |
|                                                                                                    |                                              |                 |
|                                                                                                    | 2 Add a New Employee Add a New Bin And       | y Subcontractor |
| )nboarding - Add a Ne                                                                                                    | 2 Add a New Employee                         | y Subcontractor |
| )nboarding - Add a Ne                                                                                                    | 2 Midd a News Employee                       | y Subcontractor |
| Inboarding - Add a Ne                                                                                                    | w Employee                                   | y Subcontractor |
| Inboarding - Add a Ne<br>fut terre *                                                                                          | w Employee                                   | y Subcontractor |
| Dnboarding - Add a Ne<br>fut terre *<br>                                                                                      | w Employee                                   | y Subcontractor |
| Dinboarding - Add a Ne<br>full Neme *<br>                                                                                     | w Employee                                   | y Subcontractor |
| Dinboarding - Add a Ne                                                                                                    | w Employee                                   | Subcontractor   |
| Dinboarding - Add a Net                                                                                                    | w Employee                                   | y Subcontractor |
| Dinboarding - Add a Ne<br>Full Neme *<br>Lot Ties<br>Email *<br>Find Neme Prome<br>Provide a Sulpotone number<br>Mobile Phone | w Employee                                   | y Subcontractor |
| Dinboarding - Add a Ne<br>Fall Neme *                                                                                         | w Employee                                   | y Subcontractor |
| Dinboarding - Add a Net                                                                                                    | w Employee                                   | y Subcontractor |
| Dinboarding - Add a Net                                                                                                    | w Employee                                   |                 |
| Dinboarding - Add a Net                                                                                                    | w Employee 3                                 |                 |
| Disboarding - Add a Net                                                                                                    | w Employee 3                                 | y Euboortractor |
| Disboarding - Add a Net                                                                                                    | 2 State S Prevedel User                      |                 |
| Dinboarding - Add a Net                                                                                                    | 2 dd a hwe ter free<br>w Employee<br>3<br>   |                 |
| Dinboarding - Add a Net                                                                                                    | 2 dd a hwe to form<br>w Employee<br>3<br>    |                 |

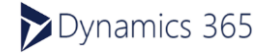

🗱 PROGRAMMED

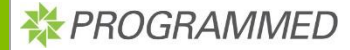

#### Add a New 3rd Party Subcontractor and Enable Portal Access 5.2 1. On the Vendor Portal home page, Programmed Vendor Portal click on Employee/ 3rd Party Welcome Vendor Admin to the Kim Riley - Test Vendor Administration Portal ou can use this portal to maintain your company details, documents and employee **Subcontractor Information** 2. Click on Add a New 3rd Party **Subcontractor** 3. If this is subcontractor which has been onboarded with Programmed already then you can search and select it from the drop down ELSE enter the: Subcontractor Company Name Subcontractor Registered Name Subcontractor ABN Onboarding - Add a New Employee 3rd Party Subcontractor 4. Fill in the mandatory fields 3rd Party Subcontractor Details (indicated with a \*) 3 5. Select the relevant portal access ٩ level 3 The access options available here can be used as the following: • Enable as Financial User: gives 4 employee the access to uploading invoices Enable as Technician: Used to be Enable as Employee Provide a t Enable as Dispatcher: gives the employee access to allocating the Work Orders across the technicians 5 6. Click on Save and Complete **RESULT:** The 3<sup>rd</sup> party subcontractor will be created and displayed on the Employee Summary page.

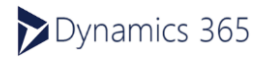

### 5.3 Confirm Employee Access Type and Upload Their Qualification Evidences

As a Vendor Administrator, you can upload qualification evidences on behalf of your employees:

- On the Vendor Portal home page, click on Employee/ 3<sup>rd</sup> Party Subcontractor Information
- Click on the drop-down arrow next to the employee you would like to upload the qualification evidence for.
- 3. Click on Modify Employee
- Provide the employee with the appropriate access in the **Confirm Access Level** options

The access options available here can be used as the following:

- Enable as Resource: Is selected automatically once the employee is created
- Enable as Financial User: gives employee the access to uploading invoices
- Enable as Technician: Used to be Enable as Employee
- Enable as Dispatcher: gives the employee access to allocating the Work Orders across the technicians
- 5. Click on Add Qualification
- 6. Fill in the mandatory fields
- 7. Click on Choose file
- 8. Select the document you would like to upload from your computer
- 9. Click on Open
- 10. Click on Add Qualification

**RESULT:** The document displays on the page.

#### 11. Click on Save Changes

**RESULT:** The documents will be uploaded on the **Vendor Portal** and will be available to the employee when they

**Employee Summary** Last Name First Name Email Ŧ Ŧ Ŧ Ŧ 🖬 En Enable as 5 🖸 Create Document Title \* State Jurisdiction Evidence Type \* Restriction Document Numb Issue Date \* Expiry Date \* ach a file \* 7 Choose File No file chosen 10 Add Qualification When the employee's certificate is due to expire, it will send an

When the employee's certificate is due to expire, it will send an automatic email to the employee requesting the updated information, as well as a Microsoft sign on link if they have not logged into the portal before.

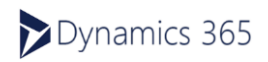

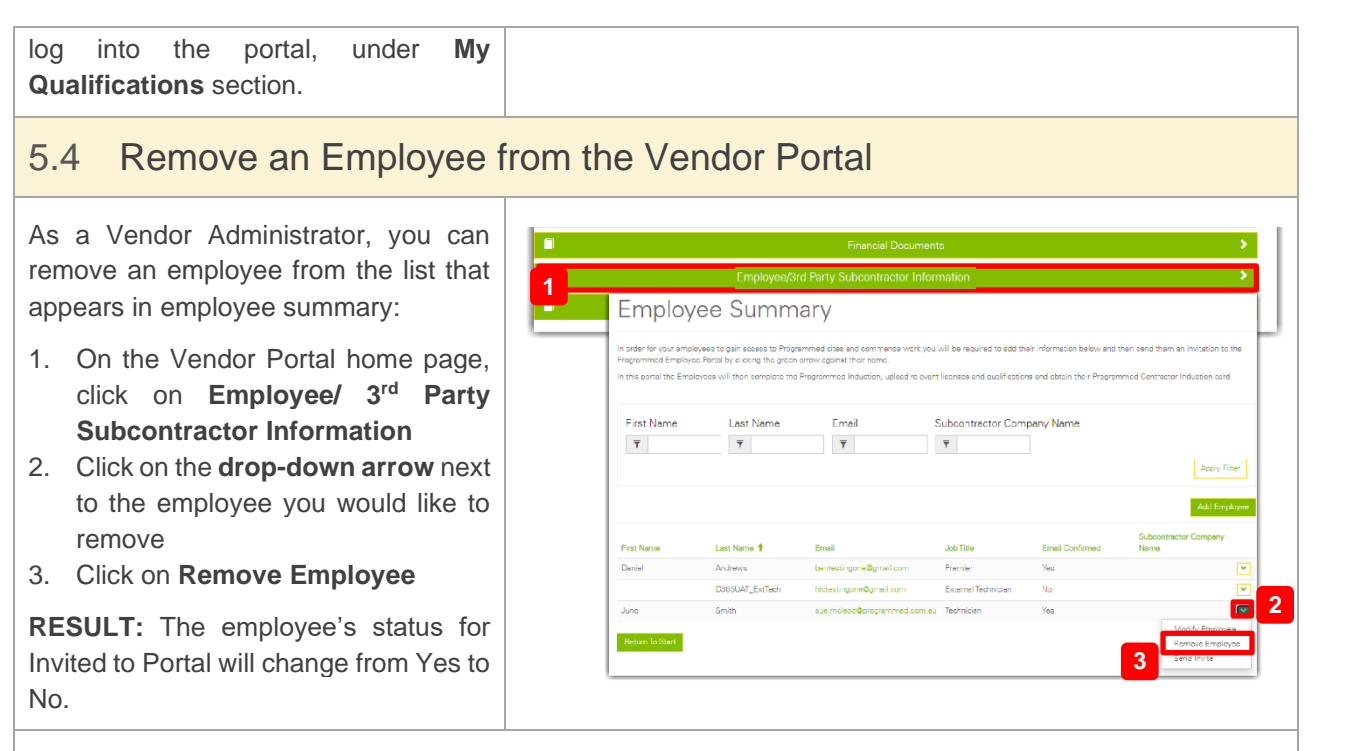

If you have any questions about this process or need help, please reach out:

- PMS.Procurement@programmed.com.au
- VendorManagement@programmed.com.au

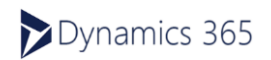

# 6 Troubleshooting

Below are some troubleshooting guides which may assist in logging into the Programmed Vendor Portal in case of errors.

### 6.1 When having issues with logging into the portal:

When accessing the Programmed Vendor Portal, there are some common errors that may occur upon login. Please refer to the below to first clear up these potential errors whilst logging in.

#### 6.1.1 DO YOU HAVE MULTI-FACTOR AUTHENTICATION? (SINGLE SIGN-ON)

If a multi-factor authentication has been set, an authentication process will need to be followed. It requires a unique email address set up against a Microsoft account. This authentication can be completed by setting up the Microsoft Multi-Factor Authentication App on your mobile device and can be downloaded from the Apple Store or Google Play.

More information on the Multi-Factor Authentication can be found here:

- What is Multi-Factor Authentication
- How does Single Sign-On Work
- <u>Reasons why the Authentication doesn't work</u>

#### 6.1.2 HAVE YOU REFERRED TO THE GUIDES AVAILABLE TO YOU?

Some of the guides available to you include:

- Using Programmed Vendor Portal as a Vendor Admin (current guide)
- Using Programmed Vendor Portal as a Vendor Employee or Technician
- Accessing the Programmed Vendor Portal
- Manage Knowledge Articles

#### 6.1.3 IF USING A DESKTOP, ARE YOU USING THE RECOMMENDED BROWSER?

There are some recommended applications that can be used for the Programmed Vendor Portal for desktop devices. These are Google Chrome and Microsoft Edge. Speak to your organisational IT representative to assist you in downloading these applications on your device.

#### Using Private / Incognito mode:

By using private or incognito mode on your web browser, it is easier to over-ride your existing passwords and access the Programmed Vendor Portal.

- These are the instructions on how to access the Google Chrome Incognito Mode
- These are the instructions on how to open a InPrivate Window in Microsoft Edge

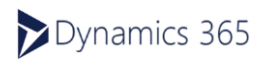

#### 6.1.4 IS A PHONE BEING USED?

As a general rule of thumb, it is not recommended to use mobile phones to complete or access information in the Programmed Vendor Portal. This is because the compatibility for the screens displays a lot better on desktop, laptop and tablet devices.

Having said that, an iPhone can also be used to access the Programmed Vendor Portal, as long as the Safari web browser is used.

#### 6.1.5 IS IT A SHARED DEVICE OR A PERSONALISED DEVICE?

Although using a shared device to access the Vendor Portal is possible, it is important to use individual credentials to log into the portal and access the on-boarding and induction information. If a previous user has remained logged into the Microsoft account on the device, or the portal is defaulted to their name, refer to the next step on clearing the browser history.

#### 6.1.6 IS THE BROWSER HISTORY AND CACHE CLEARED?

Sometimes, the previously used websites leave a trail that blocks new websites from being opened. This may need to be cleared so that the Vendor Portal displays. It is also recommended to close all the open websites on the device when completing this process of clearing history and cache.

- Google describes how to clear this browser history and cache here
- Microsoft Edge describes how to clear this browser history and cache here

#### 6.1.7 IS THE CORRECT PASSWORD BEING USED FOR THE MICROSOFT ACCOUNT?

When logging into the Programmed Vendor Portal, there is a requirement to have a Microsoft Account set up. The password for this account may be different to the organisational account passwords and does not update if the organisational account is updated.

If the Microsoft password has been forgotten, this can be reset following the Forgotten Password link on the Microsoft login page.

| ← prgparul.   | goplani@gmail.com |         |
|---------------|-------------------|---------|
| Enter pa      | assword           |         |
| Password      |                   |         |
| 🗌 Keep me     | signed in         |         |
| Forgot passwo | ord?              |         |
|               |                   | Sign in |

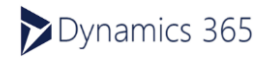

#### 6.1.8 ARE ORGANISATIONAL SECURITY PERMISSIONS RESTRICTING THE PORTAL?

Some organisations build in restrictions to the devices supplied by them to restrict unfamiliar websites from being accessed in the system. If there are security restrictions, that are not permitting the login for the system, it is led by the organization.

Options to permit the use of the Programmed Vendor Portal include:

- Add Programmed and Microsoft Accounts to the whitelist of organizational systems
- Provide another email id that accepts invitations from Programmed and Microsoft

#### 6.1.9 INITIAL LOGIN ISSUES NOT RESOLVED BY THE ABOVE?

If the above tips have not ended in a successful login, it is suggested to do the following:

- Contact your internal IT department to see if there are any restrictions on the device that may be blocking access
- Create a new Outlook account as a different credential to use for logging into the portal.

#### 6.1.10 LOG IN AFTER THE FIRST SUCCESSFUL LOGIN?

When logging into the Programmed Vendor Portal the first time, an access link is sent to vendors for access into the portal. Once the initial login process is complete, the access link is no longer a valid method of accessing the portal.

Please use the following website to log into the system: <u>https://vendors.programmed.com.au</u>

It is recommended to have this website saved as one of your favourites on the web browser being used.

#### 6.2 For Vendor Admins

Vendor Admins are responsible for maintaining the records of their organizational employees, providing them with access and updating the vendor portal as required. As such, there are some troubleshooting tips specific to them.

#### 6.2.1 WHEN MANAGING EMPLOYEE PROFILES WITH REPEATED EMAIL IDS.

If a new contact is being created in the Programmed Vendor Portal, it is a requirement of the system to use a unique email address for each contact. Therefore, create a new unique email address for the employee so they can access the portal and be set up as a new contact.

If this is not something that is possible, contact Programmed for a resolution.

#### 6.2.2 WHEN MANAGING EMPLOYEE PROFILES WITH ISSUES ACCESSING INDUCTIONS.

If you, or one of the employees you are supporting, are unable to access the on-boarding induction, contact Programmed to confirm.

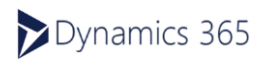

#### 6.2.3 ERRORS UPDATING CERTIFICATES OF CURRENCY OR BUSINESS DETAILS

Please refer to page 12 of this document to review how to update these details. If errors persist, contact Programmed for support with updating the information.

### 6.3 For Vendor Employees (Including Administrators):

Vendor employees, including vendor administrators, may have errors when accessing the Programmed Vendor Portal.

#### 6.3.1 PROGRAMMED INDUCTION HAS EXPIRED

When the on-boarding and site inductions required by Programmed are close to expiring, a reminder email to complete them is sent to the employee email ID. These reminders are sent from the system 1 month prior to the actual induction expiry date and alerts vendor employees of the requirement to update.

For most qualifications and licenses, they can be updated prior to the expiry date.

However, for the Sub-Contractor Induction Card, there is a requirement that the induction can only be updated after the expiry is complete. To update the Sub-contractor induction before the expiry date, navigate to the Programmed Vendor Portal instead and complete the induction from there. If this induction is not completed prior to the expiry date, the system will automatically place all the work orders on hold until this is completed.

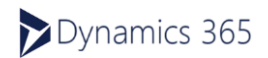